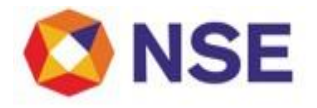

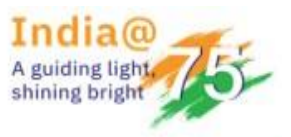

# **National Stock Exchange of India**

| cul | lar |
|-----|-----|
|     |     |
|     | cul |

| Department: Investor Services Cell |                         |
|------------------------------------|-------------------------|
| Circular Ref No: NSE/CML/2023/17   | Date: February 17, 2023 |

The Company Secretary All Listed Companies

### Subject: Resolution of Company complaints through NEAPS

Dear Sir/ Madam,

The Exchange has been providing a mechanism to resolve complaints pertaining to Listing Obligations and Disclosure Requirement (LODR) received from Investors against the 'Listed Companies'.

With a view to provide easy access of complaints registered against the 'Listed Companies' vide the common platform, the Exchange has now introduced a new functionality on the NSE Electronic Application Processing System (NEAPS) platform, wherein the listed companies can now view all complaints registered against them.

The major advantages of this functionality are as under:

- 1. All complaints received against the 'Listed Companies' would reflect under their respective NEAPS login.
- 2. Companies can provide their responses online, through the portal.
- 3. Response (including Annexures) can be attached as pdf.
- 4. Option to download and export reports is made available on NEAPS.

User manual has been provided for better guidance.

Yours faithfully, For National Stock Exchange of India Limited

Manoj Bhatia Manager – ISC

## User Manual for Resolution of Company Complaints through NEAPS

- Login into NEAPS and enter the requisite login credentials.
- Investor complaints module is available at Compliance → Disclosures → Investor Complaint Desk. Print screen given below:

| DSE NSE NSE's Electronic App<br>Processing System () | lication<br>(EAPS)                   |                                        |                                                        |                            |
|------------------------------------------------------|--------------------------------------|----------------------------------------|--------------------------------------------------------|----------------------------|
| HOME MASTER ISSUE                                    | COMPLIANCE V PAYMENT V               | REPORT HELP DEBT V                     | VALUE ADDED SERVICES                                   | O Customize                |
| Announcements                                        | Periodic Compliances                 | Event Based Compliances                | Disclosures                                            | Miscellaneous              |
| O Announcements/Corporate                            | O Shareholding Pattern               | > Reg39 (3) Loss Of Share Certificates | > Insider Trading                                      | > Trade Statistics Report  |
| Actions                                              | > Reg. 13-Investor Grievance         | And Issue Of The Duplicate             | > Investor Complaint Desk                              | > MOA/AOA                  |
| Announcement-Debt                                    | • Deculte                            | Certificates                           | Debt Common XBRL Upload                                | Request For Waiver Of Fine |
| Fquity Announcements-XBPL                            | V Results                            | > Regulation 31A                       | Voluntary Delisting                                    | Common XBRL Upload         |
|                                                      | > Reg. 7(3) And Reg. 40(10)          | O Company Name Change                  | > Delisting With No-Exit Opportunity                   |                            |
| Boardmeeting                                         | O Corporate Governance               | > Voting Result                        | O Delisting With Exit Opportunity                      |                            |
| News Clarification                                   | > Related Party Transactions         |                                        | Delisting For IBC Deferred                             |                            |
|                                                      | > Regulation For Functional Website  |                                        | Companies                                              |                            |
|                                                      | O Disclosure For Large Entities      |                                        |                                                        |                            |
|                                                      | O Annual Report                      |                                        | Delisting For Small Companies                          |                            |
|                                                      | > Secretarial Compliance Penort      |                                        | > Delisting For Companies Listed On                    |                            |
|                                                      | Reconciliation Of Share Capital Audi | ,                                      | IGP                                                    |                            |
|                                                      | Report                               | •                                      | <ul> <li>Delisting For Subsidiary Companies</li> </ul> |                            |
|                                                      | > Statement Of Deviation             |                                        |                                                        |                            |
|                                                      | > Regulation 42                      |                                        |                                                        |                            |

- The following details are available:
  - Complaint Number
  - > Symbol
  - Company Name
  - Complainant Name
  - Complaint Date
  - Pending days
  - Status of complaint.
- The user has the provision to download the list of complaints using the Export CSV option available on the right side of the screen as shown below:

Screen 2

| 🔇 N         | SE NSE's El<br>Processi | ectronic Application<br>ng System (NEAPS | un<br>D           |                |        |               |             |                      |     |              |   | ĺ                |
|-------------|-------------------------|------------------------------------------|-------------------|----------------|--------|---------------|-------------|----------------------|-----|--------------|---|------------------|
| HOME        | MASTER                  | ISSUE $\vee$                             | COMPLIANCE $\lor$ | PAYMENT $\sim$ | REPORT | HELP          | debt $\sim$ | VALUE ADDED SERVICES | s ~ |              |   | 🛞 Customize Menu |
| NEAPS > COM | PLIANCE > Disclo        | sures > Investo                          | r complaint desk  |                |        |               |             |                      |     |              |   |                  |
| Complai     | nt Desk                 |                                          |                   |                |        |               |             |                      |     |              |   |                  |
|             |                         |                                          |                   |                |        |               |             |                      |     |              |   | Export CSV       |
| Comp        | laint No.               | Symbol<br>– Q                            | ÷                 | Company name   | ÷ (    | Complainant N | ame<br>\$   | Complaint Date       | ٠   | Pending Days | ٠ | Status<br>Q ÷    |
|             |                         |                                          |                   | ~              |        |               |             |                      |     |              |   |                  |

• Once user clicks on the "Complaint No.", the details of the respective complaint along with supporting details shall be available under the tab "Complaint Details". All the communications sent by Exchange shall also be available under this tab, a screen shot of which is given below:

| NSE   NSE's Electronic Applica   Processing System (NEA | tion<br>PS)                   |                                              |                          |
|---------------------------------------------------------|-------------------------------|----------------------------------------------|--------------------------|
| HOME MASTER ISSUE ~                                     | COMPLIANCE > PAYMENT > REPORT | HELP DEBT $\lor$ VALUE ADDED SERVICES $\lor$ | © Customize M            |
| PS > COMPLIANCE > Disclosures > Invest                  | tor complaint desk            |                                              |                          |
| Complaint Details Company Res                           | sponse                        |                                              | Ba                       |
| Symbol                                                  | Complaint Id                  | Company Name                                 | Complainant Name         |
| File Attachments                                        |                               |                                              |                          |
| Complaint Date                                          | Nature Of Complaint           | Freezing To Promoter Date                    | UnFreezing Date          |
| Complaint Status                                        | Complaint Days                | Reminder Datel                               |                          |
| Reminder Date2                                          | Reminder Date3                | Initial Response Date                        | Additional Response date |
| Density Frencisc Medica                                 | Departure and Amount          |                                              |                          |

#### **Facility to provide response:**

• While providing a response to the complaint, the user needs to select "Company Response". In case the Company wants to make any submission with respect to the said compliant, the same can done by clicking on "Update" button. The display for the same are as shown below:

| Screen | 4 |
|--------|---|
|--------|---|

| 🚫 N:         |                | lectronic Applicati<br>sing System (NEAP | on<br>S)          |           |        |      |             |                      |                  |
|--------------|----------------|------------------------------------------|-------------------|-----------|--------|------|-------------|----------------------|------------------|
| HOME         | MASTER         | ISSUE $\vee$                             | COMPLIANCE ~      | PAYMENT ~ | REPORT | HELP | debt $\sim$ | VALUE ADDED SERVICES | © Customize Menu |
| NEAPS > COMP | PLIANCE > Disc | osures > Investo                         | or complaint desk |           |        |      |             |                      | Update Back      |

#### Screen 5

| 🔇 NS          | SE Process    | ectronic Application<br>ing System (NEAP) | on<br>5)          |     | Do you want to update the record ? |           |      |                  |
|---------------|---------------|-------------------------------------------|-------------------|-----|------------------------------------|-----------|------|------------------|
| HOME          | MASTER        | ISSUE 🗸                                   | COMPLIANCE $\lor$ | PAY |                                    | OK Cancel | æs ∨ | © Customize Menu |
| NEAPS > COMPL | IANCE > Discl | osures > Investo                          | r complaint desk  | l   |                                    |           |      | Update Back      |
| Complaint     | Details       | Company Resp                              | oonse             |     |                                    |           |      |                  |
|               |               |                                           |                   |     |                                    |           |      |                  |
|               |               |                                           |                   |     |                                    |           |      |                  |
|               |               |                                           |                   |     |                                    |           |      |                  |

• The Company shall upload the file under "Company file attachment" and shall write requisite remarks in the Company Response box and the then click on "Submit" and select "OK" for submission of the requisite response to the Exchange. The display of the said tabs are as given below.

| Screen 6     |                    |                                  |                   |         |                 |        |        |                      |   |                                                                  |        |              |
|--------------|--------------------|----------------------------------|-------------------|---------|-----------------|--------|--------|----------------------|---|------------------------------------------------------------------|--------|--------------|
| 🔇 N          | SE NSE's Electr    | onic Applicatio<br>System (NEAP: | on<br>S)          |         |                 |        |        |                      |   |                                                                  |        |              |
| HOME         | MASTER             | ISSUE 🗸                          | COMPLIANCE $\vee$ | PAYMENT | REPORT          | HELP   | DEBT 🗸 | VALUE ADDED SERVICES | ~ |                                                                  | © Cu   | stomize Menu |
| NEAPS > COMP | LIANCE > Disclosur | es > Investo                     | r complaint desk  |         |                 |        |        |                      |   |                                                                  |        |              |
|              |                    |                                  |                   |         |                 |        |        |                      |   |                                                                  | Submit | Cancel       |
| Complain     | t Details Con      | npany Resp                       | xonse             |         |                 |        |        |                      |   |                                                                  |        |              |
| Compar       | ny Remarks         |                                  |                   | Q       | Company Reply C | late • |        |                      |   | Attach Company File •<br>.pdf only<br>Choose File No file chosen |        |              |
|              |                    |                                  |                   | _       |                 |        |        |                      |   |                                                                  |        |              |
|              |                    |                                  |                   |         |                 |        |        |                      |   |                                                                  |        |              |
|              |                    |                                  |                   |         |                 |        |        |                      |   |                                                                  |        |              |

| S | creen | 7 |
|---|-------|---|
| 2 | creen | 1 |

| 🔇 N          | SE   NSE's E<br>Process | lectronic Applicati<br>sing System (NEAP | ion<br>S)                 |     | Do you want to save the record? |           |    |   |                       |        |             |
|--------------|-------------------------|------------------------------------------|---------------------------|-----|---------------------------------|-----------|----|---|-----------------------|--------|-------------|
| HOME         | MASTER                  | ISSUE $\sim$                             | ${\rm COMPLIANCE} \ \lor$ | PAY |                                 |           | ES | ~ |                       | © Cus  | tomize Menu |
| NEAPS > COMP | LIANCE > Discl          | osures > Investo                         | or complaint desk         |     |                                 | OK Cancel |    |   |                       |        |             |
|              |                         |                                          |                           |     |                                 |           |    |   |                       | Submit | Cancel      |
| Complain     | t Details               | Company Res                              | ponse                     |     |                                 |           |    |   |                       |        |             |
| Company      | y Remarks               |                                          |                           | •   | Company Reply Date *            |           |    |   | Attach Company File • |        |             |
|              |                         |                                          |                           | બ્  |                                 |           |    |   | Choose File           |        |             |
| _            |                         |                                          |                           | -   |                                 |           |    |   |                       |        |             |
|              |                         |                                          |                           |     |                                 |           |    |   |                       |        |             |
|              |                         |                                          |                           |     |                                 |           |    |   |                       |        |             |

• In case no response is received for any complaint, the company shall receive reminder(s) from the Exchange on regular intervals. The same shall be displayed under status on screen 2.

In case of any further clarifications / assistance, Listed Companies may contact on helpline no.18002660050 (Option 4).

\_\_\_\_\_